# Accounts - Add Payment Method / Make Payment Method Inactive

Last Modified on 11/26/2024 6:16 am PST

#### **Pathway:** Accounts > Search > Accounts

Manage payment methods for an account by using the Wallet link on the AR History screen. Displayed with the Wallet link is a numeric value in parentheses to indicate the current number of payment methods associated to the account.

| AR HIST         | ORY                  |                       |                 |               |                 |        |                   |                      |                       | 8 8   | 1                        |     |
|-----------------|----------------------|-----------------------|-----------------|---------------|-----------------|--------|-------------------|----------------------|-----------------------|-------|--------------------------|-----|
|                 | CURRENT              | 1-30 DAYS             | 31-60           | DAYS          | 61-90 DAYS      |        | 91-120 DAYS       | 120+ DAYS            | τοτα                  | NL .  |                          |     |
|                 | 0.00                 | 0.00                  | 0.              | 00            | 0.00            |        | 0.00              | 527.93               | 527.9                 | 93    |                          |     |
| 🗹 Limit         | to open ite          | ms <u>STATEMENT</u> • | INVOICE AUTO AP | PLY BALANC    | E WRITE OFF     | - 0    | <u>WALLET (0)</u> |                      | Search Q              | 00    |                          |     |
| DATE ↓ 10/01/23 | DUE DATE<br>10/11/23 | ACCOUNT WALLET        | <b>85.18</b>    |               |                 |        |                   |                      |                       | I     |                          | ? 😣 |
| 09/14/23        | 09/24/23             | 0                     |                 |               |                 |        |                   |                      |                       |       |                          |     |
| 00/10/23        | 00/20/23             | ACCOUNT HOLDER NAME   | ТҮРЕ            | LAST 4 DIGITS | EXPIRATION DATE | STATUS | AUTO PAY          | DAY OF AUTO<br>MONTH | PAY CREATED BY<br>MAX | PROCE | ESSOR                    |     |
|                 |                      | Miranda Thomas        | Bank Account    | 5309          |                 | Active | At Billing        |                      | Isabel Navarro        | Pinea | pple <u>View History</u> | y 🗗 |
|                 |                      | Carrie George         | Visa            | 1111          | 06/29           | Active | No                |                      | Isabel Navarro        | Pinea | pple <u>View History</u> | х 🗗 |
|                 |                      |                       |                 |               |                 |        |                   |                      |                       |       |                          |     |

#### Permissions

The following permissions are required to add payment methods:

| Permission ID | Permission Name    |
|---------------|--------------------|
| 5             | View Account       |
| 6             | View Site          |
| 41            | View AR History    |
| 278           | Add Account Wallet |

# **Add Account Wallet**

|                    |               |               |                 |        |          | 23200           |                   |                       |           |          |
|--------------------|---------------|---------------|-----------------|--------|----------|-----------------|-------------------|-----------------------|-----------|----------|
| ACCOUNT WALLET     | Г             |               |                 |        |          |                 |                   |                       |           | 8        |
| Ð                  |               |               |                 |        |          |                 |                   |                       |           |          |
| ACCOUNT HELDER NAM | МЕ ТҮРЕ       | LAST 4 DIGITS | EXPIRATION DATE | STATUS | AUTO PAY | DAY OF<br>MONTH | AUTO PAY C<br>MAX | CREATED BY            | PROCESSOR |          |
|                    | ADD ACCOUNT V | VALLET        |                 |        |          |                 |                   |                       |           |          |
|                    | ТҮРЕ          |               |                 |        |          | *               |                   |                       |           |          |
| n                  | NAME          |               |                 |        |          |                 |                   |                       |           |          |
|                    | AUTOMATED     | PAYMENT       |                 |        |          | *               |                   |                       |           |          |
|                    | DESCRIPTION   |               |                 |        |          |                 |                   |                       |           | 5)<br>5) |
|                    |               |               |                 |        |          |                 |                   |                       |           |          |
|                    |               |               |                 |        |          |                 |                   |                       |           |          |
| (1 views)-         |               |               |                 |        |          |                 |                   | 1437 - 1305CT 1404011 | 0         | s)       |
|                    |               |               | SAV             | E      |          |                 |                   |                       |           |          |

#### **Setup Requirements**

The following settings must be enabled or the option to add a payment method will be hidden:

#### **System Options**

#### Pathway: Setup > System > System Options

In the Integration tab of System Options, the **Enable ERP Integration** setting must be configured to any option other than 'External System' to ensure the Wallet feature is displayed. A selection here supersedes all other settings that enable the Wallet.

| SYS | TEM OPTIO              | INS SETUP       |             |         |            |                 |                   |
|-----|------------------------|-----------------|-------------|---------|------------|-----------------|-------------------|
| s   | System Sales           |                 | Integration | Account | Operations | Customer Portal | Broker            |
|     | ENABLE ERP INTEGRATION |                 | No          |         | v          | EXTERNAL        | INVOICE S3 FOLDER |
|     | GL EXPO                | RT FORMAT       |             |         | - 8        | EXTERNAL        | INVOICE TASK TYPE |
|     | BI INTEGR              | RATION DATABASE |             |         |            | EXTERNAL        | INVOICE APPROVAL  |
|     | UPS ACCI               | ESS KEY         |             |         |            | EMAIL           |                   |
|     | USPS ACC               | CESS KEY        |             |         |            |                 |                   |
|     | ERP ID LA              | BEL             | ERP LABEL   |         |            |                 |                   |
|     |                        |                 |             |         |            |                 |                   |

Division

**Pathway:** Setup > System > Division

In the Credit Card / ACH Processing tab of Add/Update Division screens, set the *Enable Credit Card Processing* field to one of the available options:

- Yes (Credit Card & ACH)
- Yes (Credit Card Only)

If this field is set to 'No,' the Add icon in the Account Wallet popup will be hidden.

| DIVISION SETUP |                                |        |                       |               |           |          |           |
|----------------|--------------------------------|--------|-----------------------|---------------|-----------|----------|-----------|
| Ð              |                                |        |                       |               |           |          |           |
| DIVISION ID    | NAME T                         |        |                       |               | LEG/      | L ADDRES | s         |
| 1002           | UPDATE DIVISION - 1001         |        |                       |               |           | ? 8      | 🗿 Coi     |
| 1003           | Details Credit Card / ACH Proc | essing | Cost / Target Pricing | Inter-company | Addresses |          | leg<br>HF |
| 1005           |                                | _      |                       |               |           |          | x         |
| 1004           | ENABLE CREDIT CARD PROCESSING  | Yes    | (Credit Card & ACH)   | -             |           |          | Но        |
| 1008           | CREDIT CARD GATEWAY            | Pine   | apple                 | -             |           |          | de        |
| 1011           | GATEWAY ENV                    | SAN    | IDBOX                 | ~             |           |          | Bev       |
| 1001           | GATEWAY API KEY / USER NAME    | Pine   | apple DEMO            |               |           |          | a P       |
| 1007           |                                |        |                       |               |           |          | eco       |
| 1009           | GATEWAY TRANS. KEY / PASSWORD  | Pine   | eappleExpress123!     |               |           |          | La        |
| 1010           | GATEWAY SETTLEMENT TIME        | 07 :   | : 30 : 00 . 000 PN    |               |           |          | lou       |
|                |                                | DAN    |                       | _             |           |          |           |
|                |                                |        |                       |               |           |          |           |

#### Account Class

## **Pathway:** Setup > Account > Account Class

In the Payment Processing tab of the Add/Update Account Class screens, set the Disable Account Wallet field to 'No' for the Add option to appear in Wallet. This setting also enables a 'Save for Reuse' checkbox in the Add Payment popup when using a credit card to pay on a work order (*Service Record > Payments > Add Payment*).

| ACCOUNT | CLASS SETUP |                          |          |              |           |          |             |               |                    |
|---------|-------------|--------------------------|----------|--------------|-----------|----------|-------------|---------------|--------------------|
| Ð       |             |                          |          |              |           |          |             |               |                    |
| ID 🕇    | UPDATE ACC  | COUNT CLASS              |          |              |           |          |             | (             | ? 😣 <sup>SIT</sup> |
| 1000    | Details     | Customer Portal          | Payment  | t Processing | Status Ma | nagement | Finance Cha | rges and Othe | r Fees             |
| 1001    |             |                          |          |              |           |          |             |               |                    |
| 1002    | ENABLE C    | USTOMER PORTAL PAY PRO   | DCESSING | $\checkmark$ |           |          |             |               |                    |
| 1003    | FEE         |                          |          |              |           |          |             |               |                    |
| 1004    | ENABLE N    | ANUAL PAY PROCESSING     | FEE      | $\checkmark$ |           |          |             |               |                    |
| 1005    |             | UTO DAY PROCESSING FEE   |          |              |           |          |             |               |                    |
| 1006    | ENABLE A    | TO FAT PROCESSING FEE    |          | Y            |           |          |             |               |                    |
| 1007    | ENABLE C    | PRDER PAY PROCESSING FEI | E        | $\checkmark$ |           |          |             |               |                    |
| 1008    | DISABLE /   | ACCOUNT WALLET           |          | No           | *         |          |             |               |                    |
| 1009    | CREDIT      |                          |          | Amount       |           |          |             |               |                    |
| 1010    | CREDITO     | AND PROCESSING FEE I TPE |          | Amount       | *         |          |             |               |                    |
| 1011    |             |                          |          | -            |           |          |             |               |                    |

# **Field Descriptions**

| Field | Description                                                                   |
|-------|-------------------------------------------------------------------------------|
| Туре  | Identifies the type of wallet that will be used: credit card or bank account. |
| Name  | Identifies the name on the credit card or bank account.                       |

| Automated Payment | <ul> <li>Determines if the payment method can be processed automatically with auto pay.</li> <li>No - If selected, disables auto pay for the wallet.</li> <li>Scheduled Day - If selected, a 'Day of Month' field is displayed to identify which day of the month auto pay should process using the wallet.</li> <li>At Billing - If selected, auto pay will use the wallet for payment processing at the time the account is billed.</li> </ul> |
|-------------------|----------------------------------------------------------------------------------------------------|
| Description       | Option to add additional information associated to the payment method.                                                                                                    |

## Add Account Wallet

- 1. From AR History, click on the 'Wallet' link to open the Account Wallet popup window. This will display a list of Active and Inactive payment methods for the account.
- 2. Select the green + icon to open Add Account Wallet popup window.
- 3. Complete the following required fields:
  - Select the Type of payment method being entered, either Bank Account or Credit Card.
  - Enter the Name of the person associated with the payment type.
  - Select the Automated Payment option the payment method should follow.
- 4. Click Save when finished.

# **Edit Account Wallet**

Update an account's payment method to either enable or disable auto-pay, or to activate/inactivate the selected payment method.

| ACCOUNT WALLET      |        |        |               |            |        |        |          |     |                    |               |             |           |           |        | ?             | 8  |
|---------------------|--------|--------|---------------|------------|--------|--------|----------|-----|--------------------|---------------|-------------|-----------|-----------|--------|---------------|----|
| •                   |        |        |               |            |        |        |          |     |                    |               |             |           |           |        |               |    |
| ACCOUNT HOLDER NAME | TY     | PE     | LAST 4 DIGITS | EXPIRATION | DATE   | STATUS | AUTO PAY | Y I | DAY OF AU<br>MONTH | TO PAY<br>MAX | CREATED BY  |           | PROCESSOR |        |               |    |
| Navusoft            | Bank A | ccount | 5309          |            |        | Active | No       |     |                    | \$ 0.00       | aliena@navu | usoft.com | Pineapple | View H | <u>istory</u> | Ø. |
|                     |        | EDIT A |               | LET        |        |        |          |     |                    | (             | 2 😣         |           |           |        |               |    |
|                     |        | A      | UTOMATED PAYN | IENT       | No     |        |          |     | *                  |               |             |           |           |        |               |    |
|                     |        | s      | TATUS         |            | Active |        |          |     | Ŧ                  |               |             |           |           |        |               |    |
|                     |        | D      | ESCRIPTION    |            |        |        |          |     |                    |               |             |           |           |        |               |    |
|                     |        |        |               |            |        |        |          |     |                    |               |             |           |           |        |               |    |
|                     |        |        |               |            |        | SA     | VE       |     |                    |               |             |           |           |        |               |    |

### **Field Descriptions**

| Field             | Description                                                                                                    |
|-------------------|----------------------------------------------------------------------------------------------------|
| Automated Payment | <ul> <li>Enables the payment method into auto pay. If no is selected, auto pay can not be processed with the payment method. Auto pay options include:</li> <li>At Billing: auto pay will use the payment method to process payment at the time of billing.</li> <li>Scheduled Day: auto pay will use the payment method to process payment on the chosen day of month. A 'Day of Month' field displays if this option is selected.</li> </ul> |

| Status      | Determines if the payment method is active and available for use. |
|-------------|-------------------------------------------------------------------|
| Description | Additional details regarding the payment method.                  |

# **Edit Payment Method**

- 1. Double click on a payment method to open the 'Edit Account Wallet' popup window.
- 2. Edit the necessary fields for the payment method.
- 3. Click **Save** when finished.